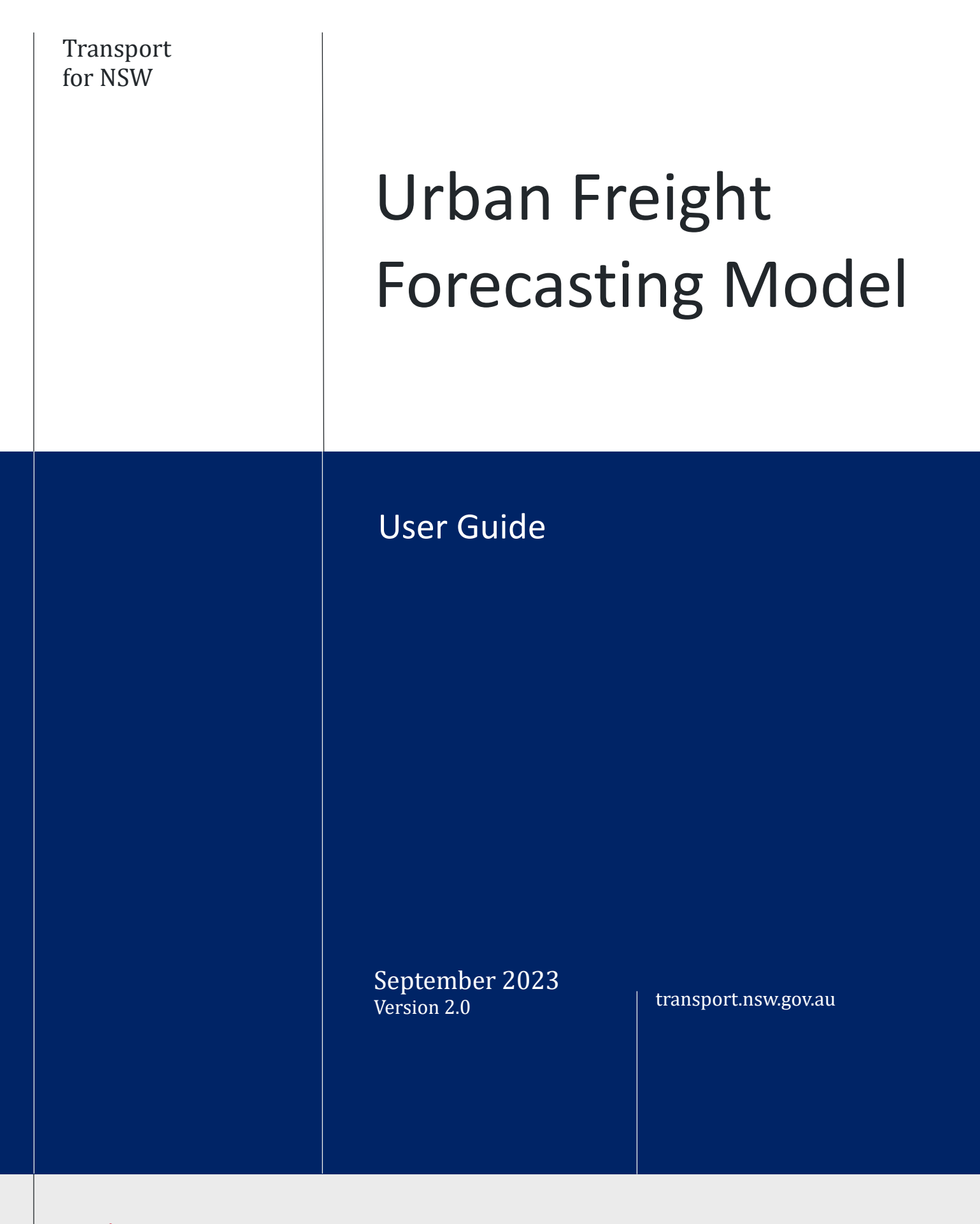

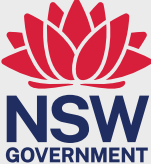

## **Table of Contents**

| Model Overview                                 |
|------------------------------------------------|
| Model Process Flow                             |
| User Access                                    |
| Existing Users                                 |
| New Users                                      |
| Inputs                                         |
| Notes5                                         |
| Building size                                  |
| Hotels5                                        |
| Outputs7                                       |
| Efficacy7                                      |
| Demand8                                        |
| Arrivals9                                      |
| Parking Duration                               |
| Utilisation                                    |
| Arrivals Attribution                           |
| Saving to your workspace and sharing results12 |

## September 2023

## What's new in this version.

The version includes:

- Hotels as a building land use
- More survey data incorporated in back-end regression analysis that improves the results particularly for larger buildings
- Display of the Arrivals attribution tab
- User guide for saving and sharing models
- Minor display edits

## Model Overview

The Urban Freight Forecasting Model (UFFM) performs two main functions:

- 1. Provides daily profiles of the volume and types of freight & servicing activity that a building is likely to generate across a typical weekday, based on building information entered by the user.
- 2. Assesses the performance of loading dock parking spaces provided by a development to manage the freight demand generated by the building.

The objective of the model is to assist planners and developers in understanding the facilities that will be appropriate for a development to be self-sufficient in managing its own freight and servicing activity.

## **Model Process Flow**

Once information has been entered on the 'Inputs' page and the calculate button has been pressed, the output tabs will be unlocked. For the 'Efficacy' and 'Utilisation' tabs, information on dock spaces is also needed.

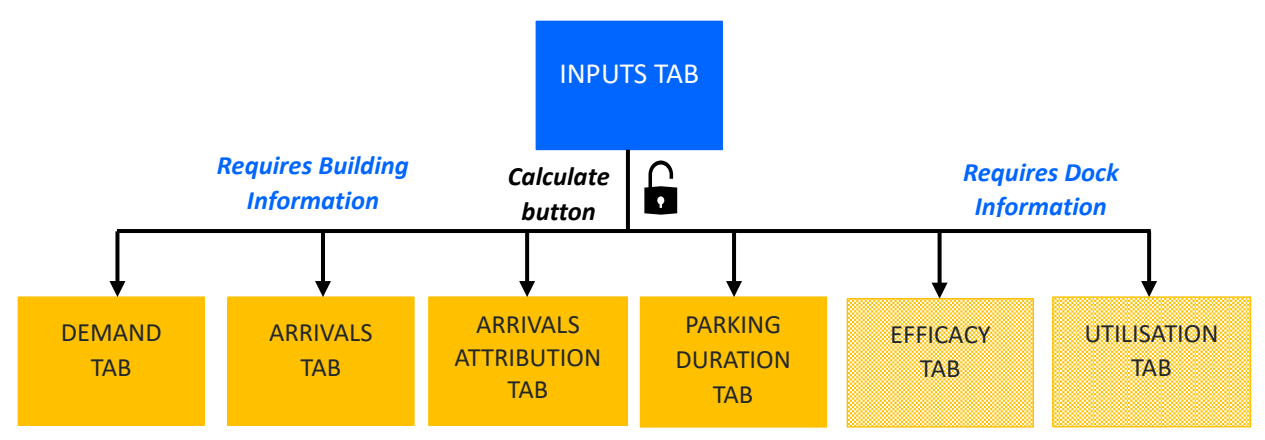

Figure 1: Overview of model

## **User Access**

## **Existing Users**

Users can access the model via the URL: <u>https://lastmileff.transport.nsw.gov.au/</u> and entering their Smart ID Connect username and password.

Due to the limited number of licenses, the application will automatically log out after 30 minutes.

## **New Users**

New users can request an account from the Urban Freight team via email at freight@transport.nsw.gov.au.

Once the team has set up the account, the following confirmation email will be sent to your inbox which will guide you through the set-up process.

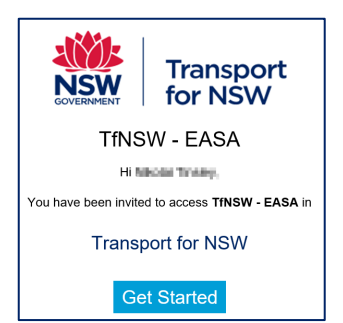

Figure 2: Confirmation email

## Inputs

After logging into the web application, users will be presented with the 'Inputs' tab. This is the only tab in the model that requires information. Cells that require an input are highlighted in yellow.

| INPUTS EFFICACY DEMAND ARRIVALS                                                                                                    | PAP                           | RKING DURATIO                                            | и Г ит                       | ILISATION <sup>1</sup> ARRIVALS ATTRIBU                  | TION                        |
|----------------------------------------------------------------------------------------------------|-------------------------------|----------------------------------------------------------|------------------------------|----------------------------------------------------------|-----------------------------|
| Urban Freight Forecasti                                                                                                    | ng                            | Model                                                    |                              | 1                                                        |                             |
| A guide for forecasting freight & servicing dem                                                                                                    | and an                        | d loading dock                                           | perfor                       | mance.                                                   |                             |
| Please enter values into yellow boxes for the pa                                                                                                    | aramet                        | ers of the build                                         | ling.                        |                                                          |                             |
| This model is based on traffic assessment of buildin<br>techniques are used to provide forecasts of freight                                                                                                    | ngs aci                       | ross Sydney in 2<br>religing activity                    | 2017-22                      | Various analytical and statistical                       |                             |
| company are used to provide forecasts of reight                                                                                                    |                               | mang acamy.                                              |                              |                                                          |                             |
| Enter Pr                                                                                                    | roject                        | t Name Here                                              |                              | 9                                                        |                             |
| Building Information<br>Please enter charactersitics about the building, incl                                                                                                    | udina I                       | the floor space of                                       | feach                        | and use that the building will                           |                             |
| contain, or leave blank if unknown. Land use and s<br>servicing trips a building will generate.                                                                                                    | ize are                       | substantial fact                                         | ors in de                    | etermining how many freight &                            |                             |
|                                                                                                    |                               |                                                          |                              |                                                          |                             |
| Number of floors                                                                                                    | _                             |                                                          |                              | 3                                                        |                             |
| Commercial area. m2                                                                                                    |                               | 0                                                        |                              |                                                          |                             |
| Residential area. m2                                                                                                    |                               | 0                                                        |                              |                                                          |                             |
| Number of apartments                                                                                                    |                               | 0                                                        |                              |                                                          |                             |
| Number of hotel rooms                                                                                                    |                               | 0                                                        |                              |                                                          |                             |
| Retail area, m2                                                                                                    |                               | 0                                                        |                              |                                                          |                             |
|                                                                                                    |                               |                                                          |                              |                                                          |                             |
| Availability of a dedicated goods lift                                                                                                    |                               | yes                                                      | ~                            |                                                          |                             |
|                                                                                                    |                               |                                                          |                              |                                                          |                             |
| Parking spaces provided by building the<br>Please enter the proposed number of commercial proposed number of commercial proposed number of commercial provided by the set of the set of the s | for co<br>arking              | spaces provide                                           | e <mark>hicle</mark><br>d by | 5                                                        |                             |
| against forecasted demand. A combination of sugg<br>generated to assist planning. Clicking the 'Suggest<br>recommend the most optimal/economic country in                                                                                                    | ested s<br>ed Spa<br>in of do | spaces can be<br>spaces' button will<br>sock spaces that | can                          | suggest spaces                                           | 5                           |
| achieve a sufficient level of servicability.                                                                                                    | No                            | of spaces prov                                           | vidad                        | No. of spaces suggested                                  |                             |
| Small (B99, Vans, Utes                                                                                                    |                               | 0                                                        | T                            | 0                                                        |                             |
| Medium (SRV, Small Truck                                                                                                    |                               | 0                                                        |                              | 0                                                        |                             |
| Large (MRV, HRV, Large Trucks                                                                                                    |                               | 0                                                        |                              | v                                                        |                             |
|                                                                                                    |                               |                                                          |                              |                                                          |                             |
| Advanced analysis settings (ontional)                                                                                                    | Shov                          | v Advanced A                                             | nalytic                      | s                                                        |                             |
| Please only use this section if you are familiar with                                                                                                    | the tec                       | thnical workings                                         | of the n                     | nodel.                                                   |                             |
|                                                                                                    |                               |                                                          | _                            | Enter the user-specific up                               | oper and low                |
| Percentile corresponding to "low" demand                                                                                                    |                               | 5                                                        |                              | demand values that can<br>percentiles will exclude u     | be allowed in<br>nusual and |
| Percentile corresponding to "high" demand                                                                                                    |                               | 95                                                       | $\top$                       |                                                          |                             |
| Simulation sample testion (1-50)                                                                                                    | 1                             |                                                          | 50                           |                                                          | ets refers to               |
| Circle of Service (1999)                                                                                                    |                               |                                                          |                              | 40 simulation. Lowering this educe reliability of result | number allo<br>s.           |
|                                                                                                    | _                             |                                                          |                              |                                                          |                             |
| Average m2 per apartment                                                                                                    |                               | 93                                                       |                              | 8 The average m2 per apa<br>provisions within develop    | rtment size.<br>ment not of |
|                                                                                                    |                               |                                                          |                              | is divided by this amount                                |                             |
| Average m2 per hotel room                                                                                                    |                               | 43                                                       |                              | 9 The average m2 per hote                                | I room size.                |
|                                                                                                    |                               |                                                          |                              |                                                          |                             |
|                                                                                                    | Clos                          | e Advanced A                                             | nalytic                      | s                                                        |                             |
|                                                                                                    |                               |                                                          |                              |                                                          |                             |
| Calculate freight activity a                                                                                                    | nd d                          | lock perfe                                               | orma                         | ince 10                                                  |                             |
|                                                                                                    |                               |                                                          |                              |                                                          |                             |

Figure 3: Inputs tab

| Reference | Explanation                                                                                                    |
|-----------|----------------------------------------------------------------------------------------------------|
| 1         | Each tab of the model is displayed along the top of the page. The 'Inputs' tab will always be<br>available for editing; however, the other output tabs will be locked until information has been |
|           | provided on the Inputs tab and the calculate button has been pressed.                                                                                                    |
| 2         | Enter the name of your project (optional)                                                                                                    |
| 3         | Enter information about the building. This information determines the freight & servicing demand                                                                                                 |
| _         | of the building.                                                                                                    |
|           | • <b>Number of Floors:</b> Enter the number of floors that make up the building. More floors                                                                                                    |
|           | translate to longer average service times. Value must be greater than zero.                                                                                                    |
|           | • <b>Commercial Area:</b> Enter the square meters of the building dedicated to commercial land                                                                                                   |
|           | use such as office space.                                                                                                    |
|           | Residential Area OR Number of Apartments: Enter the square meters of the building                                                                                                    |
|           | dedicated to living space. This includes apartments and any other shared spaces used by                                                                                                    |
|           | residents. Alternatively, users can enter the number of apartments the building will                                                                                                    |
|           | provide. If both values are entered, then the <i>Number of apartments</i> will override                                                                                                    |
|           | residential area.                                                                                                    |
|           | • Number of Hotel Rooms: Enter the number of hotel rooms. This works with the square                                                                                                    |
|           | meters per room in the Advanced Analysis settings (point 9 below).                                                                                                    |
|           | • <b>Retail Area:</b> Enter the square meters of the building dedicated to retail land use such as                                                                                               |
|           | shops, restaurants, etc. Retail generates more freight activity than commercial.                                                                                                    |
|           | • Availability of a dedicated goods lift: Select Yes or No. Buildings with dedicated goods                                                                                                    |
|           | elevators tend to have reduced service times than those without.                                                                                                    |
|           |                                                                                                    |
|           | Availability of dedicated goods lift drop down contains a blank option in the list. Selecting this will                                                                                          |
| 4         | While the deel information section is optional for calculating the freight demand of the building                                                                                                |
| 4         | while the dock minimation section is optional for calculating the neight demand of the building,                                                                                                 |
|           | canability to test different combinations of dock space sizes in relation to demand. Medium spaces                                                                                               |
|           | can also accommodate small vehicles and similarly large spaces can accommodate medium and                                                                                                    |
|           | small vehicles.                                                                                                    |
| 5         | As a starting point to assist, the model offers to calculate an ideal combination of dock spaces for                                                                                             |
|           | the building based on the building information provided. These values are set to zero after first                                                                                                |
|           | launching the tool. Note that this aims for a 95% service level solution and it can only work in                                                                                                 |
|           | integers.                                                                                                    |
| 6         | In various output tabs like 'Demand', the model breaks down the profiles into 'low', 'average' and                                                                                               |
|           | 'high' outcomes. By defining the upper and lower percentiles, the model samples the lowest and                                                                                                   |
|           | highest figures from the simulation to illustrate off-peak and peak days. The default values are 5%                                                                                              |
|           | and 95% which means the model will consider the smallest 5% of the simulation outcomes as part                                                                                                   |
|           | of the 'low' average, and the highest 5% of outcomes as part of the 'high' average.                                                                                                    |
| 7         | In the simulation, the model samples up to 50 possible demand profiles per hour from surveyed                                                                                                    |
|           | data. The smaller the number, the quicker the processing time, however it may affect the reliability                                                                                             |
|           | of results.                                                                                                    |
| 8         | This option allows users to manually set the size of an apartment. This works in partnership with                                                                                                |
|           | the defined <b>Residential Area</b> to determine an approximate number of apartments.                                                                                                    |
| 9         | This option allows users to manually set the size of a hotel room. This works in partnership with                                                                                                |
|           | the defined <b>Number of hotel rooms</b> to calculate the size of a hotel. This is intended to include                                                                                           |
| 10        | common space within the hotel. Please see further notes below.                                                                                                    |
| 10        | When all your building parameters are set, press the calculate button. A message box will appear                                                                                                 |
|           | to confirm the process is running and that it will take approximately 40 seconds.                                                                                                    |

## Notes

## **Building size**

Regression analysis parameters and new data points have been updated to produce improved results for larger buildings. The model is reliable to produce results for large buildings but may not be most as accurate for planning entire precincts in a single pass. A precinct could be 150,000m<sup>2</sup> or larger. If you would like to discuss an approach to doing this please contact us at <u>freight@transport.nsw.gov.au</u> to discuss approaches.

## Hotels

We have designed the model similar to historic approaches. This reflects the approach that hotels may be of different grades and provide different amounts of facilities. For hotels:

| Input parameters                               | Notes                                                  |
|------------------------------------------------|--------------------------------------------------------|
| Enter the number of rooms. Note the parameter  | The average space is intended to include the size of   |
| for average room size in the Advanced Analysis | rooms and common space (corridors, lobbies etc)        |
| Use metail and the describe metainments have   |                                                        |
| Use retail area to describe restaurants, bars, | This will account for the variety of facilities that a |
| kitchen space and boutiques                    | hotel may offer. Some may have multiple restaurants,   |
|                                                | others may have a simple small coffee shop. Obviously, |
|                                                | this will impact the freight and servicing task to the |
|                                                | hotel.                                                 |
| Use commercial area to describe other common   | This space can also generate a small amount of freight |
| and activity space this might include extended | and servicing activity (cleaning, maintenance, event   |
| lobby areas, ballrooms, offices and gym areas  | deliveries etc)                                        |

Inputs for a hotel may therefore look like the following:

**Building Information** 

#### INPUTS EFFICACY DEMAND ARRIVALS PARKING DURATION UTILISATION ARRIVALS ATTRIBUTION

#### Urban Freight Forecasting Model

A guide for forecasting freight & servicing demand and loading dock performance.

Please enter values into yellow boxes for the parameters of the building.

This model is based on traffic assessment of buildings across Sydney in 2017-22. Various analytical and statistical techniques are used to provide forecasts of freight and servicing activity.

#### Enter Project Name Here

Please enter charactersitics about the building, including the floor space of each land use that the building will contain, or leave blank if unknown. Land use and size are substantial factors in determining how many freight & servicing trips a building will generate.

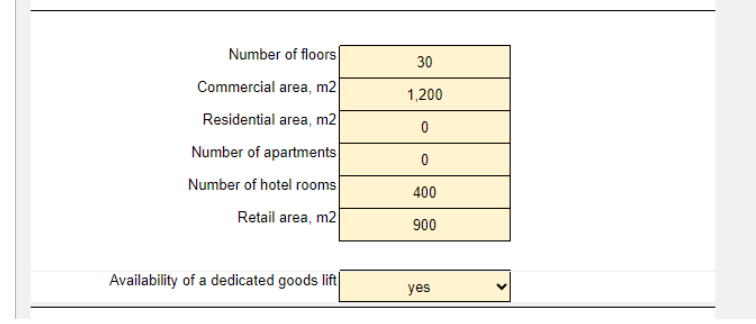

Figure 4: A large hotel with multiple restaurant bar and dining options and other facilities

#### INPUTS EFFICACY DEMAND ARRIVALS PARKING DURATION UTILISATION ARRIVALS ATTRIBUTION Urban Freight Forecasting Model A guide for forecasting freight & servicing demand and loading dock performance. Please enter values into yellow boxes for the parameters of the building. This model is based on traffic assessment of buildings across Sydney in 2017-22. Various analytical and statistical techniques are used to provide forecasts of freight and servicing activity. Enter Project Name Here **Building Information** Please enter charactersitics about the building, including the floor space of each land use that the building will contain, or leave blank if unknown. Land use and size are substantial factors in determining how many freight & servicing trips a building will generate Number of floors 6 Commercial area, m2 0 Residential area, m2 0 Number of apartments 0 Number of hotel rooms 120 Retail area, m2 50 Availability of a dedicated goods lift ~ yes

Figure 5: A small boutique hotel with a small coffee shop and no other facilities

# Outputs

## Efficacy

Once the calculate process has run, the website will automatically redirect the user to the 'Efficacy' tab.

The 'Efficacy' tab displays results regarding dock performance. If no dock space information is entered on the 'Inputs' tab, the values in this tab will either be blank or contain errors.

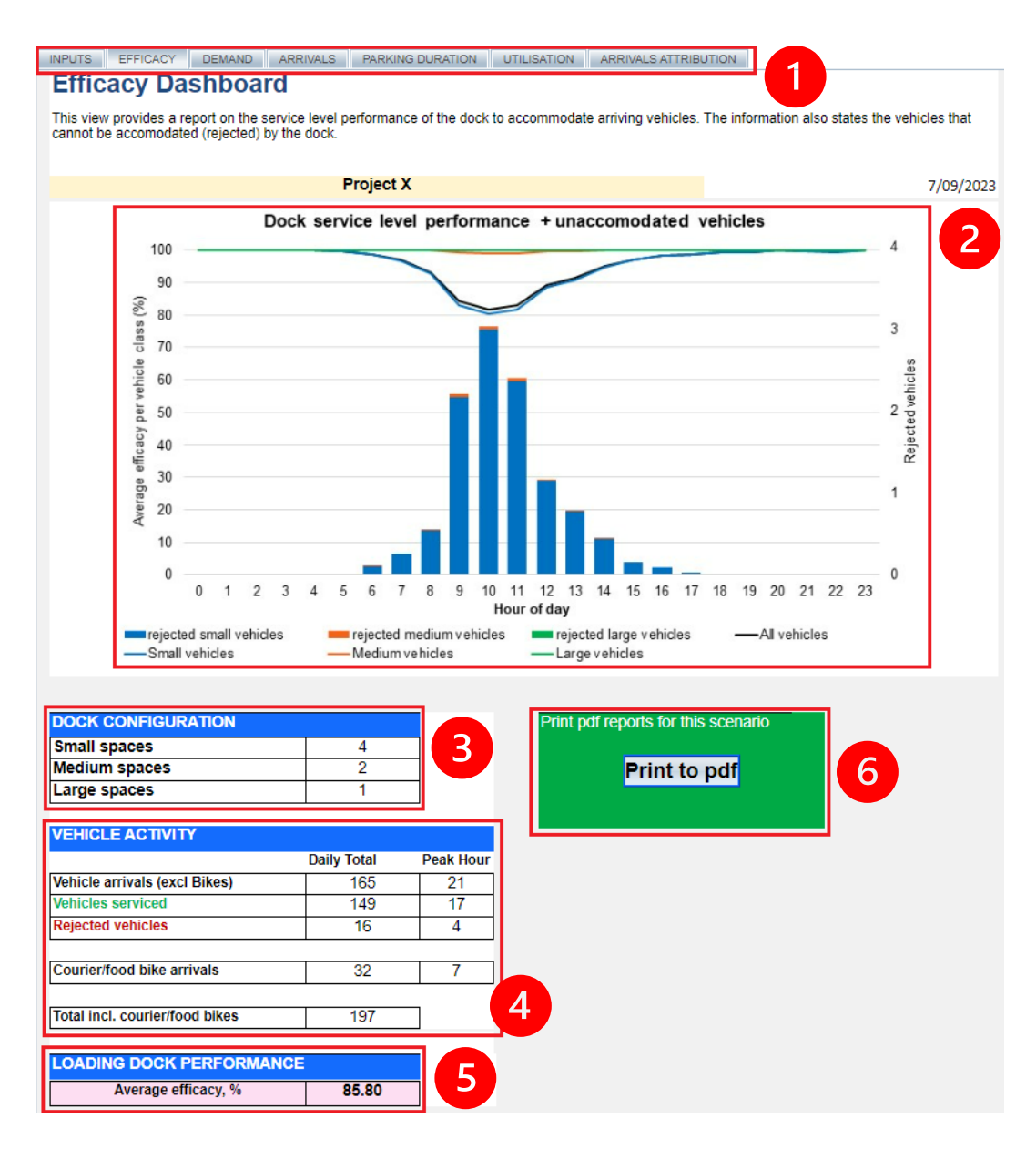

Figure 6: Efficacy tab

| Reference | Explanation                                                                                                    |
|-----------|----------------------------------------------------------------------------------------------------|
| 1         | All tabs of the model will now be available at this point in the process, including the 'Inputs' tab if                                                                                     |
|           | some information needs to be changed                                                                                                    |
| 2         | The main output of this page is the efficacy graph which plots two sets of data across an hourly                                                                                            |
|           | profile.                                                                                                    |
|           | 1. The first vertical axis, <i>Average efficacy per vehicle class</i> , shows what percentage of each                                                                                       |
|           | type of vehicle class was able to be serviced by the dock. Fig 6 shows 100% of large vehicles were able to be serviced by the dock (green line), however only 80% of small                  |
|           | vehicles (blue line) were able to be accommodated by the dock at 10am.                                                                                                    |
|           | 2. The second vertical axis, <i>Rejected vehicles</i> , shows the number of vehicles which arrived                                                                                          |
|           | and were unable to be serviced due to space and time constraints. These are vehicles                                                                                                    |
|           | that would be turned back onto the public network, contributing to congestion, and on                                                                                                    |
|           | street parking demand. Due to the simulation sampling, this probability number may be                                                                                                    |
|           | a decimal.                                                                                                    |
|           | While efforts have been made to present this graph as a 'typical weekday' scenario, it's important                                                                                          |
|           | to note this graph takes an average of a series of possibilities generated by a simulation.                                                                                                 |
|           |                                                                                                    |
| 3         | A summary of loading dock space configuration entered on the 'Inputs' tab.                                                                                                    |
| 4         | A summary of how many vehicles arrived and were able to be serviced and rejected during the                                                                                                 |
|           | day and busiest hour (i.e. peak hour).                                                                                                    |
|           | Also contains a daily total which includes bicycle/motorbike deliveries. These are reported on separately throughout the other output tabs as they don't tend to use full size dock parking |
|           | facilities.                                                                                                    |
| 5         | The average efficacy shows the overall percentage of vehicles (all sizes excluding bikes) able to be                                                                                        |
|           | accommodated by the dock. The higher the number, the more effective the dock is.                                                                                                    |
| 6         | There is an option to print this page to a pdf for record keeping or sharing.                                                                                                    |
|           | showing In the below Chrome example, the pdf can be accessed by clicking the link                                                                                                    |
|           | showing in the below on one example, the part can be detended by choicing the link $\vee$ $ \square$ $\times$                                                                               |
|           |                                                                                                    |
|           | E5E57F6F6E8D&mode=user& 🛱 🔍 🖄 🛧 👜 🇯 🚊 🗄                                                                                                    |
|           | X III Reading list                                                                                                    |
|           | Pop-ups blocked:                                                                                                    |
|           | <ul> <li>https://lastmileff.trantent-type=application/pdf</li> </ul>                                                                                                    |
|           | Always allow pop-ups and redirects from https://                                                                                                    |
|           | lastmileff.transport.nsw.gov.au                                                                                                    |
|           | O Continue blocking                                                                                                    |
|           |                                                                                                    |
|           | Manage                                                                                                    |
|           |                                                                                                    |
|           |                                                                                                    |
|           |                                                                                                    |
|           | Figure 7: Pop-Up Blocking in Chrome                                                                                                    |
| 1         |                                                                                                    |

## Demand

The demand tab shows the hourly breakdown of spatial demand required by the building. Spatial demand refers to the amount of parking spaces demanded by vehicle arrivals. Demand is further categorized by vehicle class and activity type. This is represented cumulatively per hour in the bar graph.

The tabulated form below the graph also gives low and high case scenarios which are based on the lowest/highest 5% of simulated possibilities. These can be manually changed via the Advanced Analytics section on the 'Inputs' tab.

There is a button located on the top right of the 'Parking Demand by Hour' table which can be used to print the tabular data to a PDF format.

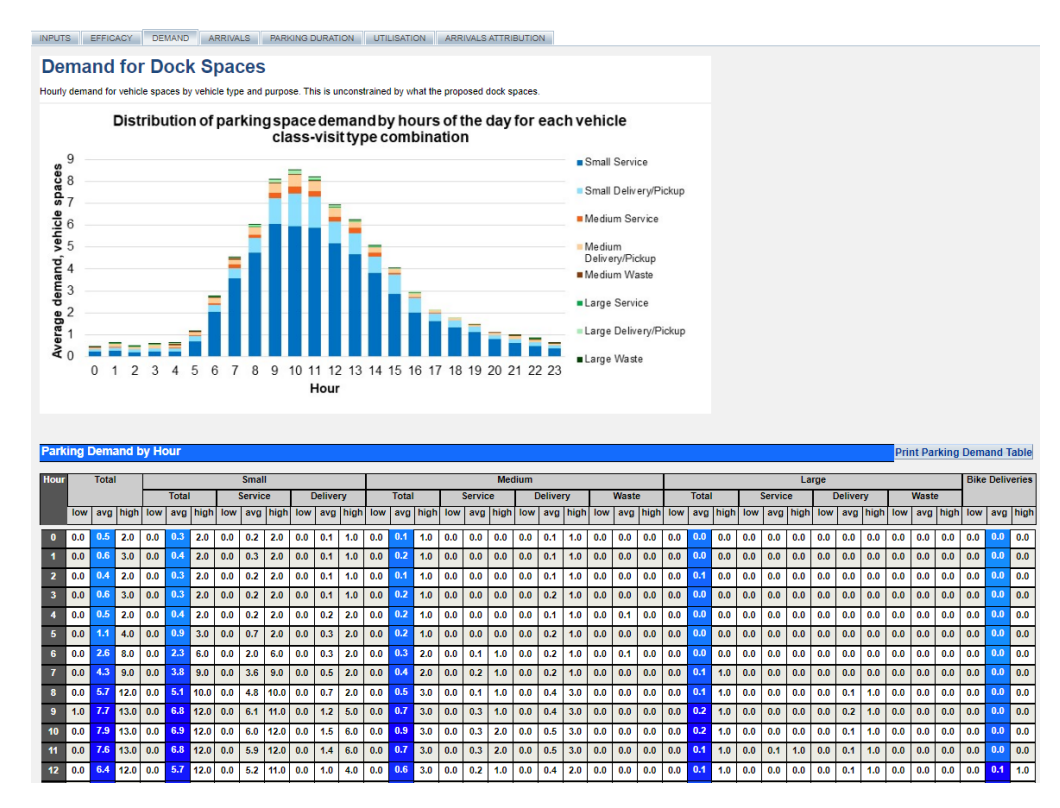

Figure 8: Demand tab

Figure 8 shows that for the hour of 10am, 6.9 parking spaces were demanded by all small vehicles. In total there is an average demand for 7.9 spaces within the hour.

## Arrivals

Arrivals refer to the absolute number of freight & servicing vehicles arriving to the building for a delivery or service.

The two graphs on this tab display these numbers by vehicle class and activity type, with the tabulated form shown below.

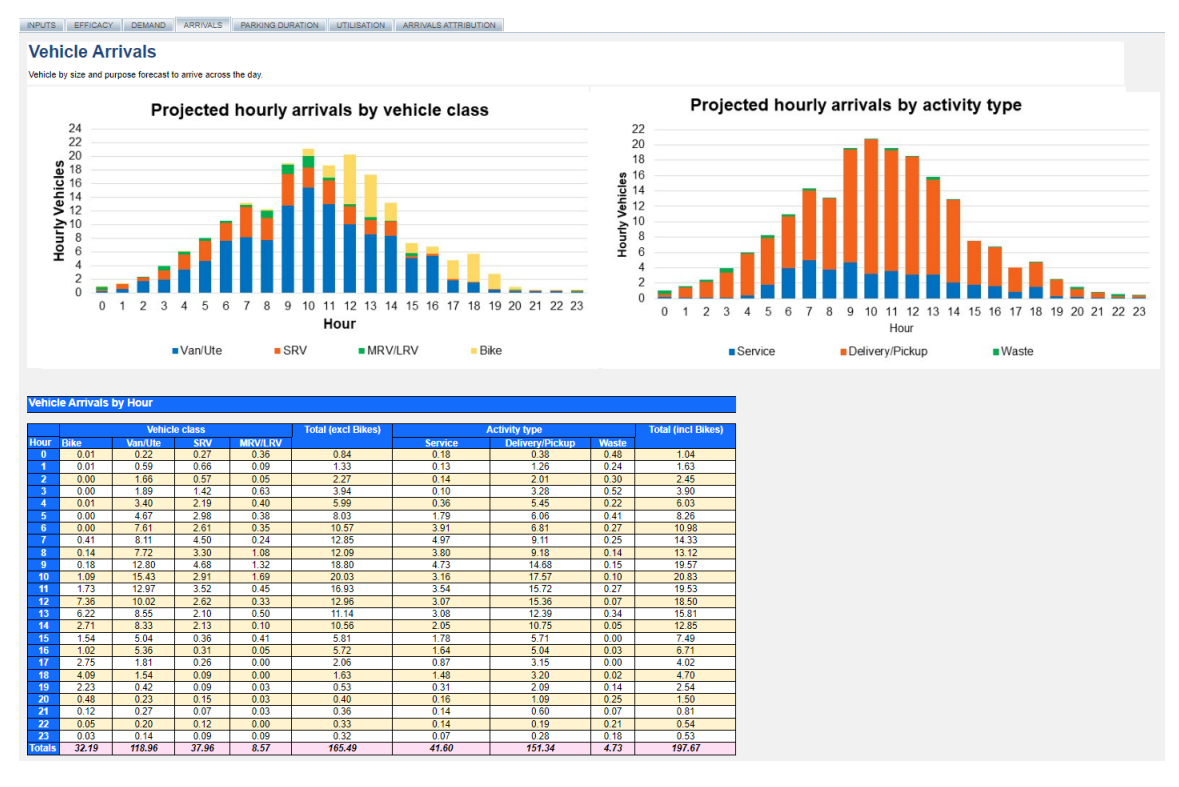

Figure 9: Arrivals tab

## **Parking Duration**

The 'Parking Duration' tab shows a table of average dwell times by vehicle class/activity type for vehicles that arrive within that hour. Time is expressed in minutes.

#N/A values that appear in this table mean there is insufficient data to perform the calculation based on the inputs and simulated outcomes.

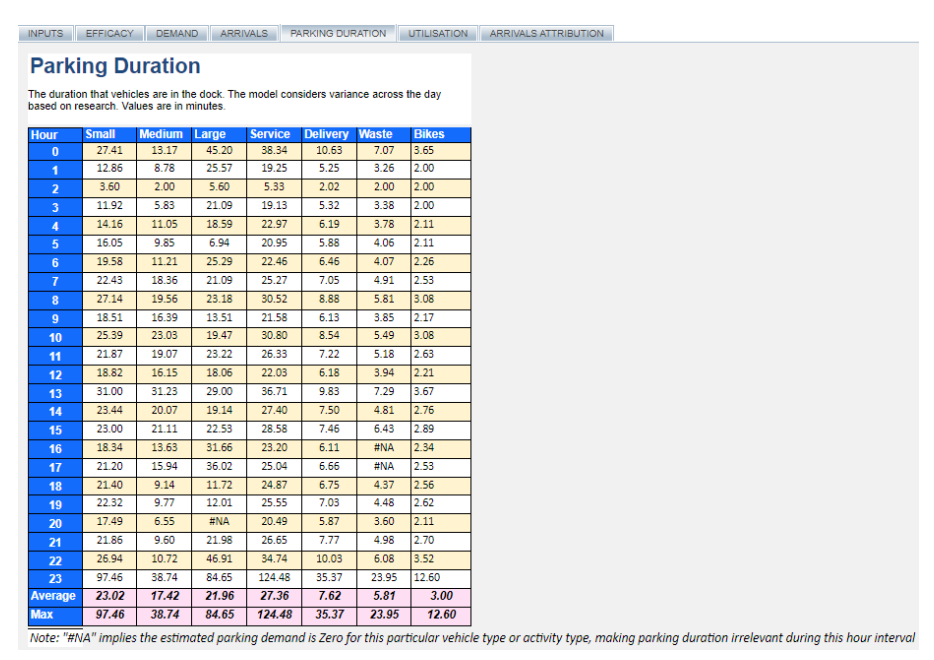

Figure 10: Parking Duration tab

## Utilisation

The graph on this tab shows how much dock space capacity was used throughout the day, expressed in percentages.

Beneath the utilisation graph is a table showing how many parking spaces were used when factoring smaller vehicles occupying empty larger spaces.

This graph and data as shown in Figure 11 look similar to the demand figures in Figure 8. This shows how many spaces are being used when factoring for smaller vehicles occupying larger spaces (optimisation), whereas the demand figures illustrate how much parking space is demanded by arrivals.

Further profiles of this information are included in the output print function (from the 'Efficacy' tab).

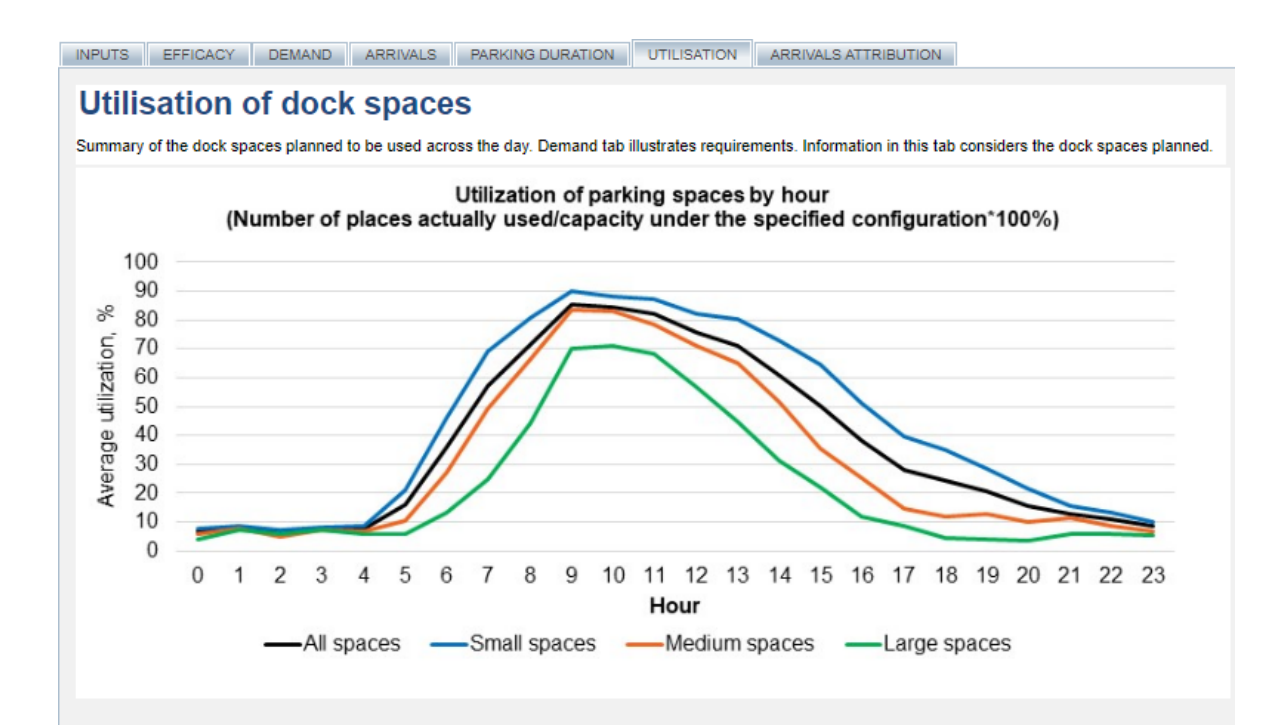

#### Number of parking spaces actually used, by hour

| Hour | All spaces |     |      | Small spaces |     |      | Medium spaces |     |      | Large spaces |     |      |
|------|------------|-----|------|--------------|-----|------|---------------|-----|------|--------------|-----|------|
|      | low        | avg | high | low          | avg | high | low           | avg | high | low          | avg | high |
| 0    | 0.0        | 0.5 | 2.0  | 0.0          | 0.3 | 2.0  | 0.0           | 0.1 | 1.0  | 0.0          | 0.0 | 0.0  |
| 1    | 0.0        | 0.6 | 3.0  | 0.0          | 0.4 | 2.0  | 0.0           | 0.2 | 1.0  | 0.0          | 0.1 | 1.0  |
| 2    | 0.0        | 0.4 | 2.0  | 0.0          | 0.3 | 2.0  | 0.0           | 0.1 | 1.0  | 0.0          | 0.1 | 1.0  |
| 3    | 0.0        | 0.6 | 3.0  | 0.0          | 0.3 | 2.0  | 0.0           | 0.1 | 1.0  | 0.0          | 0.1 | 1.0  |
| 4    | 0.0        | 0.5 | 2.1  | 0.0          | 0.4 | 2.0  | 0.0           | 0.1 | 1.0  | 0.0          | 0.1 | 1.0  |
| 5    | 0.0        | 1.1 | 4.0  | 0.0          | 0.8 | 3.0  | 0.0           | 0.2 | 2.0  | 0.0          | 0.1 | 1.0  |
| 6    | 0.0        | 2.5 | 7.0  | 0.0          | 1.9 | 4.0  | 0.0           | 0.5 | 2.0  | 0.0          | 0.1 | 1.0  |
| 7    | 0.0        | 4.0 | 7.0  | 0.0          | 2.8 | 4.0  | 0.0           | 1.0 | 2.0  | 0.0          | 0.3 | 1.0  |
| 8    | 0.0        | 5.0 | 7.0  | 0.0          | 3.2 | 4.0  | 0.0           | 1.3 | 2.0  | 0.0          | 0.4 | 1.0  |
| 9    | 1.0        | 6.0 | 7.0  | 0.0          | 3.6 | 4.0  | 0.0           | 1.7 | 2.0  | 0.0          | 0.7 | 1.0  |
| 10   | 0.0        | 5.9 | 7.0  | 0.0          | 3.5 | 4.0  | 0.0           | 1.7 | 2.0  | 0.0          | 0.7 | 1.0  |
| 11   | 0.0        | 5.7 | 7.0  | 0.0          | 3.5 | 4.0  | 0.0           | 1.6 | 2.0  | 0.0          | 0.7 | 1.0  |
| 12   | 0.0        | 5.3 | 7.0  | 0.0          | 3.3 | 4.0  | 0.0           | 1.4 | 2.0  | 0.0          | 0.6 | 1.0  |

Figure 11: Utilisation tab

#### **Arrivals Attribution**

'Arrivals Attribution' tab shows the distribution of all vehicle arrivals by land use type across different vehicle classes and activity types on a typical weekday.

The graph on this tab displays the percentage value of these daily arrivals and the tabulated form below displays both the number and percentage values of these daily arrivals.

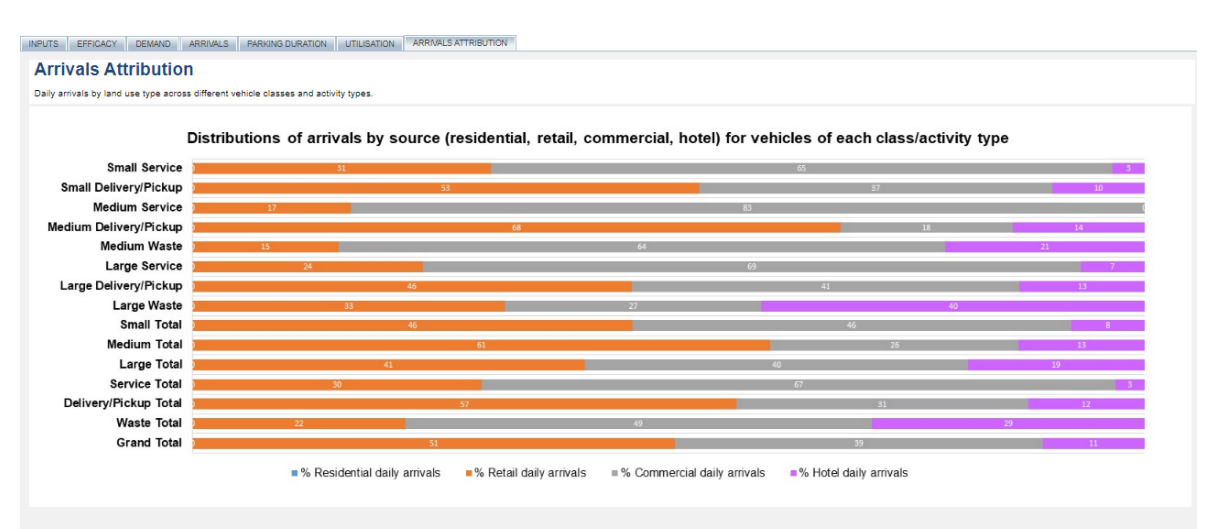

| Daily arrivals by land use   | type across v           | ehicle classes                | activity types           | 5                            |                      |                                 |                            |                                |                           |
|------------------------------|-------------------------|-------------------------------|--------------------------|------------------------------|----------------------|---------------------------------|----------------------------|--------------------------------|---------------------------|
| Vehicle class/ Activity Type | Total daily<br>arrivals | Residential<br>daily arrivals | Retail daily<br>arrivals | Commercial<br>daily arrivals | Hotel daily arrivals | % Residential<br>daily arrivals | % Retail daily<br>arrivals | % Commercial<br>daily arrivals | % Hotel daily<br>arrivals |
| Small Service                | 38.3                    | 0.0                           | 12.0                     | 25.0                         | 1.3                  | 0                               | 31                         | 65                             | 3                         |
| Small Delivery/Pickup        | 80.7                    | 0.0                           | 42.9                     | 29.9                         | 7.8                  | 0                               | 53                         | 37                             | 10                        |
| Medium Service               | 2.6                     | 0.0                           | 0.4                      | 2.2                          | 0.0                  | 0                               | 17                         | 83                             | 0                         |
| Medium Delivery/Pickup       | 32.6                    | 0.0                           | 22.2                     | 5.9                          | 4.5                  | 0                               | 68                         | 18                             | 14                        |
| Medium Waste                 | 2.8                     | 0.0                           | 0.4                      | 1.8                          | 0.6                  | 0                               | 15                         | 64                             | 21                        |
| Large Service                | 0.8                     | 0.0                           | 0.2                      | 0.5                          | 0.1                  | 0                               | 24                         | 69                             | 7                         |
| Large Delivery/Pickup        | 5.9                     | 0.0                           | 2.7                      | 2.4                          | 0.8                  | 0                               | 46                         | 41                             | 13                        |
| Large Waste                  | 1.9                     | 0.0                           | 0.6                      | 0.5                          | 0.8                  | 0                               | 33                         | 27                             | 40                        |
| Small Total                  | 119.0                   | 0.0                           | 54.9                     | 54.9                         | 9.1                  | 0                               | 46                         | 46                             | 8                         |
| Medium Total                 | 38.0                    | 0.0                           | 23.0                     | 9.9                          | 5.0                  | 0                               | 61                         | 28                             | 13                        |
| Large Total                  | 8.6                     | 0.0                           | 3.5                      | 3.5                          | 1.6                  | 0                               | 41                         | 40                             | 19                        |
| Service Total                | 41.6                    | 0.0                           | 12.6                     | 27.7                         | 1.3                  | 0                               | 30                         | 67                             | 3                         |
| Delivery/Pickup Total        | 151.3                   | 0.0                           | 88.4                     | 46.4                         | 18.5                 | 0                               | 57                         | 31                             | 12                        |
| Waste Total                  | 4.7                     | 0.0                           | 1.1                      | 2.3                          | 1.4                  | 0                               | 22                         | 49                             | 29                        |
| Grand Total                  | 197.7                   | 0.0                           | 100.1                    | 76.5                         | 21.1                 | 0                               | 51                         | 39                             | 11                        |

Figure 12: Arrivals Attribution tab

### Saving to your workspace and sharing results

Workspace enables you to save models and come back to them again later.

| EASA     | Applications | Workspace | Results | Help |
|----------|--------------|-----------|---------|------|
| My Works | pace Recycle | e Bin     |         |      |
|          |              | Search Re | set     |      |
|          |              | Search    | set     |      |
| File     |              |           |         |      |
| test3    |              |           |         |      |
| tes2     |              |           |         |      |
| test1    |              |           |         |      |

Figure 13: Workspace in EASA

To save the model to your workspace click on the small blue save icon at the top right of your screen. A message appears when you hover over the icon.

| S EASA Michael Sto 🗙 🚝 Urban freight for 🗙                                                                                              | +                                                                               | $\sim$                            | - 0         | ×    |
|----------------------------------------------------------------------------------------------------|---------------------------------------------------------------------------------|-----------------------------------|-------------|------|
| ← → C ☆ 🔒 lastmileff.transport.ns                                                                                                    | ବ ପ୍ର                                                                           | *                                 | • 🗆 🛎       | :    |
| 🚱 Suggested Sites 📙 Imported 🕞 Google 🔇                                                                                                 | Google Maps                                                                     | ••• BBC -                         | Homepage    | »    |
| INPUTS EFFICACY DEMAND ARRIVALS PARKING DURATI                                                                                          |                                                                                 |                                   | 🗎 🗘         | 2× - |
| A guide for forecasting freight & servicing demand and loading do<br>Please enter values into yellow boxes for the parameters of the bu | ve the EASAP to your \<br>n saved versions from th<br>ck performance.<br>Iding. | Norkspace. You<br>ne Workspace pa | can<br>age. |      |

Figure 14: Saving the model to your Workspace

The program also enables you share saved models with colleagues in the same workgroup as yourself.

This requires a workgroup to be established. It requires you to contact us at <u>Freight@transport.nsw.gov.au</u> and ask for a workgroup to be created including which users you wish to be included.

Once set up a user in the same workgroup can click on the icon below EASAP in Results > All Results to open the model.

|             |                      |             |              |            |               |                |       |      | 2E    | ASA     |
|-------------|----------------------|-------------|--------------|------------|---------------|----------------|-------|------|-------|---------|
| EASA        | Applications         | Workspace   | Results      | Help       |               |                |       |      |       |         |
| My Result   | s <u>All Results</u> | Recycle Bin | Export       |            |               |                |       |      |       |         |
|             |                      |             |              |            |               |                |       |      |       |         |
| Search For  |                      | using r     | esults up to | 7 da       | ys old Search | Reset          |       |      |       |         |
| Application | ı                    | Status      | Notes        | Date 🗸     |               | User           | Files | DORs | EASAP | Results |
| Urban frei  | ght forecaster       | Completed   |              | 05 Sep 202 | 3, 15:21:09   | Michael Stokoe |       |      |       | F       |
| Urban frei  | ght forecaster       | Completed   |              | 05 Sep 202 | 3, 14:50:17   | Michael Stokoe | þ     |      |       | F       |

Figure 15: Opening a saved model

The icon to save to a group is the cog at the top right.

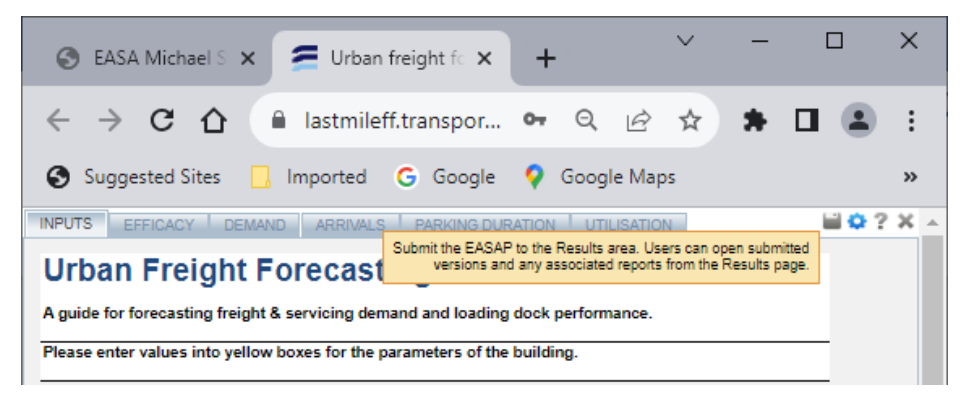

Figure 16 Saving your model to the results tab to share